# Manual de Instruções

**Opção de Software:** Manual de instruções da ferramenta de atualização do modem MF79S.

Versão do Software: DL\_MF79S\_VIVO\_BR\_RepairV1.00.02

### ZTE CORPORATION

### Contents

| 1. Contexto da aplicação | 2 |
|--------------------------|---|
| Ambiente de hardware     |   |
| Ambiente de software     |   |
| 2. Manual de instruções  | 2 |
| 3.Notas                  | 4 |
|                          |   |

# 1. Contexto da aplicação

### Ambiente de Hardware

 Configurações do computador: Pelo menos UCP de1.0G Hz, Memória de 512MB e Disco Rígido de 256MB

.....

- 2) Modelo do aparelho: MF79S
- 3) Velocidade da transmissão USB: 2.0+1.1

### Ambiente de Sofware

4) Sistema de operação: Windows® XP /windows 7 /windows 8 /windows 10.

## 2. Manual de Instruções

1. Feche o Software de gerenciamento de conexão antigo e execute o software de

#### atualização. A ferramenta irá ser executada e após alguns segundos a interface irá

#### aparecer. Por favor, aguarde pacientemente.

| DL_MF79S_VIV      | O_BR_RepairV1.00.02_20171025.exe                                                                                                    | 2017/10/24 23:40 |
|-------------------|----------------------------------------------------------------------------------------------------|------------------|
| Operation Insti   | ruction for modem upgrade software.doc                                                                                                    | 2017/10/19 3:51  |
| 😒 Extracting file | ·S                                                                                                    |                  |
|                   | Extracting Skin\btn_start1.PNG<br>Extracting Skin\Dlg_Btn.png<br>Extracting Skin\EnterPoint_Dlg_bg.png<br>Extracting Skin\EnterPoint_Dlg_bg_en.png<br>Extracting Skin\EnterPoint_Dlg_bg_en.png<br>Extracting Skin\Main_Close.png<br>Extracting Skin\Main_Min.png<br>Extracting Skin\Maisage_Dlg_bg.png<br>Extracting Skin\Message_Dlg_bg.png<br>Extracting Skin\Mutidownload_dlg_bg.png<br>Extracting Skin\pugin_dlg_bg.png<br>Extracting Skin\pugin_dlg_bg.png<br>Extracting Skin\pot_bg.png<br>Extracting ZTELOGObmp<br>Extracting Data\version\VIVO_BR_MF79SV1.0.1B10.bin<br>Extracting Data\version2\VIVO_BR_MF79SV1.0.1B11.bin | E                |
|                   | Destination Folder                                                                                                    |                  |
|                   | C:\Program Files\Windows Service\NewVersion                                                                                                    | Browse           |
|                   | Install Progress                                                                                                    |                  |
|                   |                                                                                                    |                  |
|                   | Install                                                                                                    | Cancel           |

<以上所有信息均为中兴通讯股份有限公司所有,未经许可,不得外传>All Rights reserved, No Spreading without Permission of ZTE

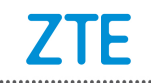

2. A ferramenta irá selecionar automaticamente a porta em 10-15 segundos conforme a

.....

imagem abaixo e a nova versão, como também a porta, serão mostradas.

| UL_MF79S_VIVO_BR_RepairV1.00.02                                                                                                    |               |
|----------------------------------------------------------------------------------------------------|---------------|
| Esta Ferramenta de atualizacao e compativel com Windowns XP (SP2/SP3), Windows 8, Windo                                                                                                    | ows 10.       |
| Siga o passo a passo abaixo para atualizar o seu modem USB:<br>1. Antes da opera珩o, remova todos os ZTE usb dispositivo do seu computador.                                                                                                    |               |
| <ol> <li>Insira o numero de IMEL.</li> <li>Clique em "Atualizar" para iniciar o processo de atualizacao.</li> <li>Insira o modem na porta USB do seu computador.</li> </ol>                                                                                                    |               |
| 5. Aguarde ate que a ferramenta reconheca o modem e que a atualizacao seja concluida.                                                                                                    |               |
| Nao desligue o seu computador ou qualquer outra aplicacao ate que a atualizacao seja conclui<br>Nao insira ou remova nenhum dispositivo USB ate que a atualizacao seja concluida.<br>A atualizacao ira falhar se o seu computador entrar no mode "sleep" (dormir) durante a atualiz | da.<br>zacao. |
|                                                                                                    |               |
| IMEI:                                                                                                    |               |
| Pronto. Preencher IMEI agora clique no botao "Atualizar" para iniciar a Atualizatualizacao.                                                                                                    | zar           |
| Progresso: 0%                                                                                                    |               |
|                                                                                                    |               |

 Por favor, abra a tampa de plástico na seguinte direção e encontre o IMEI no etiqueta do seu dispositivo.

| Defension in the second second s |
|----------------------------------------------------------------------------------------------------|
| Model: MF79S<br>SSID: Vivo-Internet-09E4<br>Password: 75785065<br>IMEI: 869594020149201                                                                                                    |

4. Em seguida, preencha o IMEI e selecione o botão "Atualizar" para iniciar a atualização.

Insira o modem na entrada USB do computador.

| IMEI: 869594020149201 |           |
|-----------------------|-----------|
| Baixando              | Atualizar |
| Progresso: 12%        |           |
|                       |           |

4. Depois que a atualização terminar, você pode fechar a ferramenta.

**5**.Quando a atualização estiver completa, por favor, desinstale o antigo software de gerenciamento de conexão e instale o novo.

| Atualizado com sucesso! Por favor, reinicie o modem e instalar a nova UI |
|--------------------------------------------------------------------------|
| ОК                                                                       |

## 3. Notas

- 1. Se a porta não for reconhecida após a instalação do drive, por favor, tente novamente outra entrada USB.
- 2. Esta ferramenta de atualização é compatível com Windows XP (SP3), Windows 7(SP1), Windows 8, Windows 10.
- 3. Não desligue o seu computador ou instale nenhum outro aplicativo até que a atualização esteja completa.
- 4. A atualização falhará se o seu computador entrar em estado de vigília, standby ou hibernar durante a atualização.
- 5. Certifique-se que o modem está ligado a uma fonte de energia.
- 6. Não insira ou remova nenhum dispositivo USB até a atualização estiver completa.
- 7. Nunca feche a ferramenta durante o processo de atualização, esta operação poderá seriamente danificar o modem permanentemente.
- 8. Não utilize um hub de USB. Por favor conecte diretamente ao computador.
- 9. Por favor execute a ferramente como administrador, do contrário, ela não funcionará corretamente (Canto direito da ferramente, executar como administrador).
- 10. Apenas uma instância da ferramenta pode ser executada ao mesmo tempo.
- 11. Por favor insira novamente o modem após a instalação para utliza-lo.
- 12. Se você possuir qualquer dúvida, por favor visite o nosso site: http://ensupport.zte.com.cn.